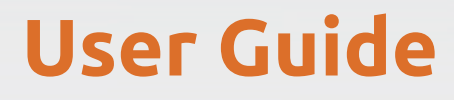

revision 1.5b – 02.2013

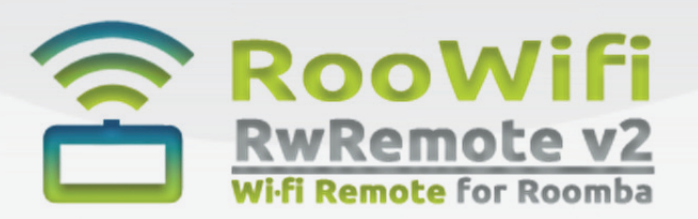

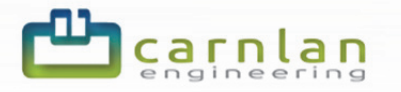

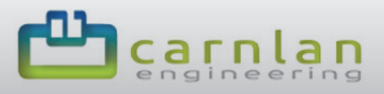

## Important information and safety conditions

This user guide is permanently updated document. Any change in this document could be done without previous notification. You can find the last revision of this user guide in this website: <u>http://www.roowifi.com</u>.

This device (RwRemote v2 or RooWifi) described in this user guide is a development board with Wi-Fi interface IEEE Standard 802.11 compliant connectivity and mini-din connector with UARL TTL communication developed by Carnlan Engineering (http://www.carnlan.com).

This development board enables you to send SCI commands specified in this document: SCI protocol, the web server application in the embedded web server, roomba.xml, rwr.xml, roomba.cgi and the roomba.json files are examples of how to send commands to your iRobot Roomba in any platform without application installation needed to help software developers to make his own developments using these through the Wi-Fi Interface.

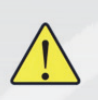

If use Gateway mode you are allowed to change the mode of the robot (safe, passive, full) specified in the SCI specification protocol. Be careful and be sure you understood the SCI specification until using this development board. Since you control the using RooWifi or RwRemote v2 described in this document you accept the responsibility of any damage caused on it, on the robot or any external device, furniture or object.

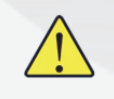

As a development board once you connected this board to your robot the manufacturer of this development board and the manufacturer of the robot are not responsible of any damage caused on iRobot Roomba or other device where you connected the board. Use by your own risk.

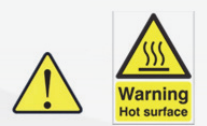

As an electronic circuit, some parts of the described device could be hot depending of the environment conditions like temperature or humidity when connected. Be sure don't touch any component over the board when the board is plugged and be sure caching the board by the slim sides of the device (perpendicular to the component solder plane).

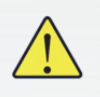

If any furniture or object lets the robot passing or go under, we recommend to use virtual walls by iRobot around to disable passing under it when you do an action with the robot (Clean and Spot actions in Safe or Passive mode) to be sure that the development board described in this document could not be damaged or any other external component like the furniture, the object or the same robot.

## Disclaimer

This evaluation/development board is intended for use for **ENGINEERING DEVELOPMENT**, **DEMONSTRATION**, **OR EVALUATION PURPOSES ONLY** and is not considered by Carnlan.com or RooWifi.com to be a finished end-product fit for general consumer use.

Persons handling the product(s) must have electronics training and observe good engineering practice standards. As such, the goods being provided are not intended to be complete in terms of required design-, marketing-, and/or manufacturing-related protective considerations, including product safety and environmental measures typically found in end products that incorporate such semiconductor components or circuit boards.

This evaluation board/kit does not fall within the scope of the European Union directives regarding electromagnetic compatibility, restricted substances (RoHS), recycling (WEEE), FCC, CE or UL, and therefore may not meet the technical requirements of these directives or other related directives.

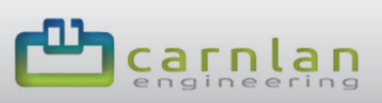

# Content

| RooWifi Features4                                                                                                    |
|----------------------------------------------------------------------------------------------------|
| Technical Features4Working Wi-Fi Modes5Hotspot Mode5Home Wi-Fi Mode5Reconfiguration Mode (Transient)5Operation By Flashing Led6Restore Button6Auto-Restore Function6Multiplatform Interface7Compatible Os And Devices7 |
| Installation Procedure                                                                                                    |
| Step-By-Step Configuration And Access9                                                                                                    |
| Embedded Web Server                                                                                                    |
| User's Remote                                                                                                    |
| Gateway Or Transparent Mode13                                                                                                    |
| Xml Sensor Files: Roomba.Xml & Rwr.Xml14                                                                                                    |
| Roomba.Xml                                                                                                    |
| Json Sensor File: Roomba.Json                                                                                                    |
| Accessible Urls For Ajax Request Commands19                                                                                                    |
| Checking The Connection From A Pc Or Mac20                                                                                                    |
| Multiplatform Remote Control21                                                                                                    |
| Remote Control From Windows21<br>Remote Control From Other Platforms21                                                                                                    |
| Default Values22                                                                                                    |
| External Links23                                                                                                    |
| Contact Information23                                                                                                    |

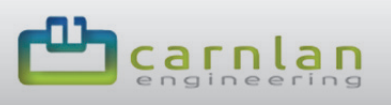

# RooWifi Features

## **Technical features**

- **Power consumption:** 200mA @ Roomba Battery Voltage (17V approx.)
- iRobot Roomba interface:
  - **Physical Layer:** MINI-DIN 7 PINS PS/2.
  - **Application Layer:** SCI iRobot Roomba Protocol in standalone mode or defined by user's software in Gateway Mode.
- User Interface:
  - o Physical Layer: Wi-Fi IEEE 802.11b
  - Application Layer:
    - Web Server through HTTP TCP Port (80) with authentication.
    - TCP Socket Server for client-server applications
  - Supported Protocols and Standards:
    - XML: Read-only with data refresh of 500ms.
    - **JSON:** Read-only with data refresh of 500ms.
    - AJAX Request through GET Calls and text format output.

#### • Operating Systems & Compatible devices:

- Android >=2.0
- o iOs >=3.1
- o Blackberry
- o WebOs
- Windows Phone
- o Linux
- o MacOs
- Windows.
- Wi-Fi 802.11 Interface
  - IEEE Std. 802.11-compliant RF Transceiver
  - IEEE Std. 802.11 b/g/n compatible
  - o ISM Band 2.400-2.484 GHz operation
  - o External antenna option with ultra-miniature coaxial connector
  - **Range:** Up to 400m.
  - Baud rate: 1 and 2 Mbps.
  - Encryption: AES128.
  - Supports 802.1x, 802.1u security:
    - **Open** for self-generation and external Wi-Fi connections
    - WPA-PSK Personal for external Wi-Fi connections
    - WPA2-PSK Personal for external Wi-Fi connections
  - Radio regulation certification:
    - FCC for EUA
    - IC for Canada
    - ETSI for Europe
    - **ARIB** for Japan

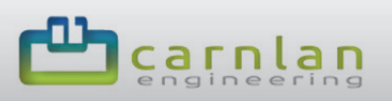

#### Working Wi-Fi modes

**RooWifi: The Wi-Fi Remote for Roomba** has different working modes. Don't worry if you didn't configure well the connection or if you changed your home router or location. **RooWifi** is able to detect wrong configurations and it will restore itself to default values.

**RooWifi** can work in two different states. Also has an extra transitory state just for configuration.

#### Hotspot Mode

**RooWifi** generates his own Wi-Fi network (Ad-Hoc). This configuration mode allows users to connect directly to the **RooWifi**. In this mode the device is totally autonomous from other Wi-Fi network and doesn't have Internet connection.

To be sure you are in this operation mode check if the LED blinks one time every second.

#### Home Wi-Fi Mode

**RooWifi** is connected through a domestic/home Wi-Fi network with WPA-Personal or WPA2-Personal security key. This mode allows users several new ways to connect to the device:

- You can access to the RooWifi from outside your local network. So, users will be able to control their robots from the Internet.
- Control the robot from any device that has a web browser connected to the local net.

To be sure you are working in this mode check if the LED blinks every three seconds.

#### Reconfiguration Mode (transient)

**RooWifi** has a state that indicates when it is trying to configure itself and connect to a domestic/home Wi-Fi network generated from a router. The LED will blink faster, up to three times per second. This process can last up to 2.5 - 3 minutes.

If any error occurs during the process applying new router configuration, then **RooWifi** will go back to the default configuration (HotSpot mode) and the Wi-Fi configuration web page of the internal Web Server will show the possible issue during the connection process at the bottom of configuration form. (See **Embedded Web Server**).

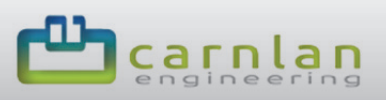

## **Operation by flashing led**

As explained in previous points **RooWifi** has a LED to show users in which state the device is working on (referred to the Wi-Fi connection status).

In the following table find attach the different working modes looking at the blinking frequency.

| FLASHING LED       | WORKING MODE                                                                                                    |
|--------------------|----------------------------------------------------------------------------------------------------|
| 1 time per second  | <b>RooWifi</b> is creating his own hotspot<br>network. This operation mode doesn't<br>have internet connection.                                                                                                    |
| 3 times per second | <b>RooWifi</b> is connecting to your domestic<br>Wi-Fi. The RwRemote will retry the<br>connection during 2.5 minutes. If the<br>connection fails after this time, <b>RooWifi</b><br>will create a Hotspot network. |
| Every 3 seconds    | <b>RooWifi</b> has connected successfully to<br>the domestic Wi-Fi. The internet<br>connection will be dependent on the<br>router configuration.                                                                   |

#### **Restore button**

**RooWifi** enables you to restore the default Wi-Fi mode (Hot-Spot) manually if any problem exists during the connection or other kind of issue (ex: Forgotten IP address without DHCP).

To restore the default Wi-Fi parameters only need to push the button over the **RooWifi** during 6 seconds. After this event will see how the Led is blinking 1 time per second (the board is working in HotSpot mode). This procedure doesn't change the user/password properties of the webserver, only restore the network and the Wi-Fi connection properties.

### Auto-restore function

**RooWifi** detects when the connection is lost and after safety reconnections time it restores to the default parameters.

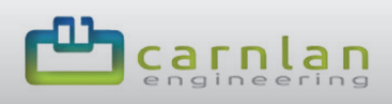

#### Multiplatform Interface

**RooWifi** allows the developers to control the robot through different interfaces or application services:

- Embedded Web Server.
- Socket Server / Gateway Mode.
- Send Clean, Spot and Dock commands using URL through GET AJAX Requests.
- Read sensors using XML or JSON files.

#### **Compatible OS and devices**

The on-board Embedded Web Server contains an optimized design to allow an easy navigation using any device with LAN access and web browser. The following list contains the most used devices tested with the Web Server Interface.

- Smartphones and Tablets with iOS:
  - o iPhone 3GS, 4, 4S, 5.
  - o iPad, iPad 2, iPad3.
  - iPod Touch 2.
- Smartphones and Tablets with Android 2.0 o later \*
- Smartphones and Tablets with Windows Phone
- Desktop, netbooks and laptops with Linux & MAC operating systems with next web browsers:
  - Mozilla Firefox (recommended).
  - Google Chrome (recommended).
  - Chromium.
  - o **Opera.**
- Desktop, netbooks and laptops with Windows operating systems with next web browsers (XP, Vista, Win 7, Win 8):
  - Internet Explorer (version >=7)
  - Mozilla Firefox (recommended)
  - Google Chrome (recommended)
  - о Орега
  - Apple Safari

\* By default Android devices not allowed to connect to Ad-Hoc infrastructures, to do this first connection needed to be Root (not recommended) or configure the device using a laptop, PC, Mac,... After the home Wi-Fi network configuration process you could access to the device completely

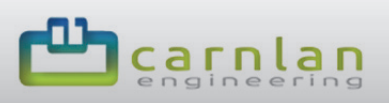

## Installation procedure

It's important to follow the next steps to avoid making any short circuit when connecting the **RooWifi** board through the PS/2 connector of your robot.

Connecting the board to the robot is very simple. Each Roomba (500 and 700 series) has a mini-din 7pin port used for SCI communications. It is usually located on the top of the robot and sometimes protected with a cover. In 500 series the connector is located under the cover at the top of the robot. In 700 series this connector is located under the handle at the top of the robot too.

Each **RooWifi** board has a mini-din 7pin PS/2 connector to plug it directly to your robot. See the pictures below to see the result.

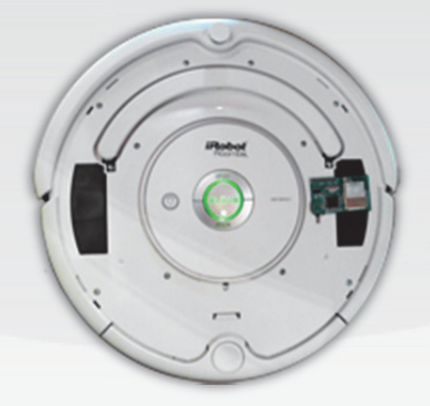

500 series

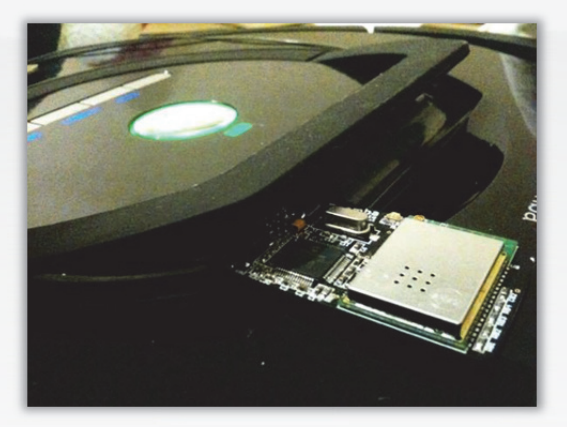

700 series

Once the board is placed correctly the **RooWifi** board will start working in HotSpot mode as default, if a connection to your Home Wi-Fi was set before the **RooWifi** will start working in Reconfiguration Mode.

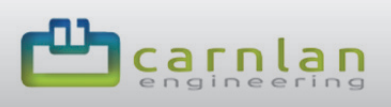

# Step-by-Step Configuration and Access

We recommend use Google Chrome or Mozilla Firefox web browser due its load speed in webpages coded with HTML5. Some routers can decrease the refresh speed when using DHCP, so using Google Chrome will compensate this lack of time.

- 1. Connect **RooWifi** to the iRobot Roomba and wait until the LED blinks once each second.
- 2. Search a Wi-Fi network named **ROOMBA WR**
- 3. Connect to the Wi-Fi and wait until the connection is properly done.
  - 1. With mobile devices this step may take more time than when it is done from a PC or laptop.
  - 2. Check your IP address if isn't 10.0.0.2, write manually these parameters: IP-10.0.0.2, Gateway-10.0.0.1, and Netmask-255.255.255.0.
- 4. Open the web browser and:
  - 1. Windows OS: Write the address <u>http://roomba/</u> in your browser
  - 2. Others: write the address <u>http://10.0.0.1/</u> in your browser
  - 3. User information:
    - i. User: admin
    - ii. Password: roombawifi
- 5. Wait until the web has been totally loaded and click on "Setup Wi-Fi Configuration" of the main menu.
- 6. Configure the parameters of your Wi-Fi network. (Remember to disable the option that enables an own Wi-Fi and be sure that all parameters are entered correctly). Once all the parameters are entered Accept with the Save/Reboot button and accept the popup dialog box. (We recommend DHCP checked for the first connection)

If you choose the option to connect to **RooWifi** through another Wi-Fi:

- Connect to your local Wi-Fi. Wait until the device LED stops blinking in little intervals and starts doing it every 3 seconds.
  - a. NOTE: If after 3 minutes the LED starts blinking every 2 seconds some error occurred. In this case the device will start again in default mode and you can start again with the first step making sure that all entered parameters are correct.
  - *b.* Once you have configured your **RooWifi** it's not necessary to follow the above steps if the scenario doesn't change anymore. This is possible because all the values are stored in the internal ROM of the microcontroller.

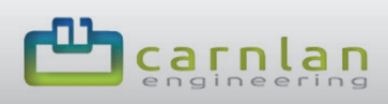

## **Embedded Web Server**

Every **RooWifi** device has an onboard embedded web server. It allows the user to control the robot actions without any app installation and a multiplatform graphic interface.

The Embedded Web Server Interface has a user/password authentication. The default values are:

- User: admin
- Password: roombawifi

The Web Server contains three html files and allow user to control your robot and view in Real Time sensor

| 10001000                                        |             |                      |               |                  |
|-------------------------------------------------|-------------|----------------------|---------------|------------------|
| NOBIN INCOM                                     |             | Robot Roomba Buttons |               |                  |
| Iser's Remote                                   | CLEAN       | MOT                  | DOCK          | 0.1              |
|                                                 |             | A                    | (Cr           | 110              |
| briver's Remote<br>ter Control of your Recentla | $\sim$      | 9                    | 0             |                  |
|                                                 |             | Rooman               | 14 Rende      |                  |
| etUp Wi-fi Configuration                        |             | Subul Suc            |               |                  |
|                                                 |             | Protos Ruos          | tua perisors  |                  |
| loomba Wi-fi Remote                             | Obstacles   | Victorial Wald       | Duck          | Battery          |
|                                                 |             | T                    |               |                  |
|                                                 | OBSTACLE    | NO<br>Defected       | CHARGENG      | 88.50            |
| Rooman III A Ramate                             |             |                      |               |                  |
|                                                 | Wheeldrage  | Wall Seman           | CHEL          | Call FL          |
|                                                 |             |                      |               |                  |
|                                                 | CMTR        | Carrie               | v waa         | M OverC          |
|                                                 | DetL        | Dart R               | Remote        | Buttons          |
|                                                 |             |                      |               |                  |
|                                                 | Distance    | Angle                | Charging S    | Voltage<br>17812 |
|                                                 |             |                      | 0             |                  |
|                                                 | 1070<br>868 | 20<br>E              | 1045<br>milli | 1013             |
|                                                 |             | Roomba II            | 14 Ramate     |                  |
|                                                 |             |                      |               |                  |
| -                                               |             |                      |               |                  |

information. The Web GUI adapts the style sheet dynamically depending of the device and the web browser of the user. All pages have an easy menu to access to the other pages. The three mentioned pages are explained below:

#### **User's Remote**

This page contains the basic controls for your robot keeping it in safe or passive mode (See SCI Specs):

- Clean Button: Push Clean button emulation.
- Spot Button: Push Spot button emulation.
- Dock Button: Dock Button emulation.
- Mode Icon: Shows if any Socket Client is connected to the device (disabling the buttons).

And all the sensor information captured from the SCI port of your robot. Adding four easy fields summarizing the sensor information and specific value of every sensor:

- Obstacle and Virtual Wall detection.
- Charging Status.
- Battery Level.

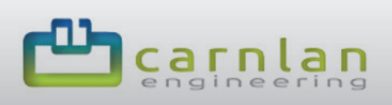

## Driver's Remote

This page puts the robot in a mode that enables the user to move the robot with these actions:

- Turn on Side Brush or Vacuum.
- Turn left 15°, 45° or 90°.
- Turn right 15°, 45° or 90°.
- Drive forward.
- Drive backward.

At the bottom of the web page you can find the same buttons: Clean, Spot, Dock and mode icon.

## SetUp Wi-Fi Configuration

This is the most important page to configure the Wi-Fi connection and allow you to change the user and password settings too.

To disable the authentication accessing through HTTP you can leave blank the user and pasword fields.

The Network connection parameters configurable are:

 Self-Wifi Network: If checked the RooWifi will generate his own Wi-Fi network. HotSpot Mode.

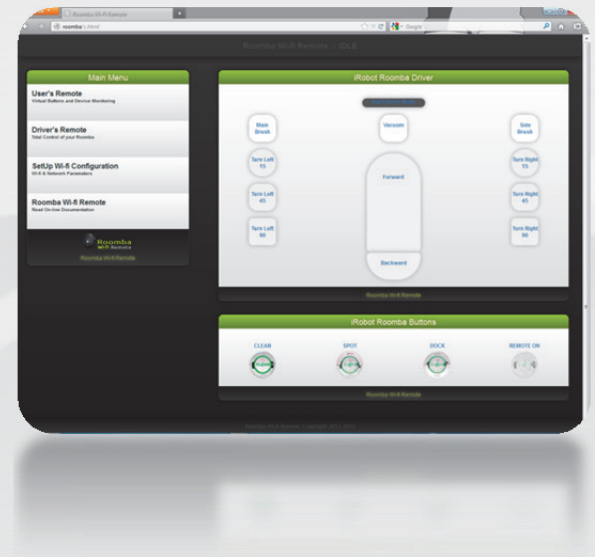

| Web Access Properties            |                   |
|----------------------------------|-------------------|
| Device Name:                     | ROOMBA            |
| User                             | admin             |
| Password                         | roombawifi        |
|                                  | Save / Reboot     |
| Network Configuration Properties |                   |
| MAC :                            | 00:1E:C0:08:9D:C8 |
| DHCP ON:                         |                   |
| IP:                              | 10.0.0.1          |
| Gateway:                         | 10.0.0.2          |
| Netmask:                         | 255.255.255.0     |
| DNS1:                            | 80.58.61.254      |
| DNS2                             | 80.58.61.250      |
|                                  | Save / Reboot     |
|                                  |                   |
|                                  |                   |
|                                  |                   |

- **SSID**: Name of the Home Wi-Fi network or generated HotSpot Name depending of the Self Wi-Fi Network checkbox.
- **Key Type**: You can choose WPA-Personal, WPA2-Personal or Open. In HotSpot mode only Open security key type is allowed.
- Device Name: Name of the device for NBNS Microsoft networks. (See Remote Control from Windows Chapter).
- User/Password
- **MAC**: MAC address of your device and SN of your RooWifi. Read-only parameter.
- **DHCP ON**: Enables DHCP protocol when connecting to a Home Wi-Fi network. This checkbox disables the rest of IP addressing parameters.

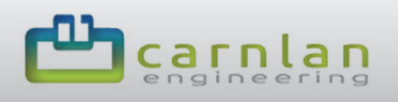

- **IP**: IP address in the network. The default value is the current IP address of the device. If you are in DHCP mode and your IP is 192.168.1.10 this is the value that appears in this field when loaded the page.
- Gateway, Netmask, Primary DNS and Secondary DNS.

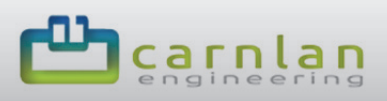

## **Gateway or Transparent Mode**

**RooWifi** is an easy way to start developing applications to communicate with a device using standard TCP / IP Sockets. User completely forgets about the physical layer and accesses directly the robot through software developed (or not) by himself to send the SCI commands.

When **RooWifi** module is working, it waits for a remote connection on TCP port 9001 (independently of the connection status with web server). When the connection is established, the web interface controls are disabled and the **Wi-Fi Remote** module becomes a Gateway between application and your iRobot Roomba like through the SCI interface directly.

Using the Gateway Mode, **Wi-Fi Remote** stops being Transparent only when it detects a Wake-Up command.

From the user side, to make a Wake-Up command to the robot it just has to send a unique Wake-up command. In this moment, the robot starts the process to be able to receive the next commands.

Wi-Fi Remote uses an 115200 link to communicate with the iRobot Roomba. If this value has been modified, be sure to reboot Roomba with the clean button or rebooting the Socket to let the iRobot reconfigure the transmission rate automatically. (Read SCI Manual from iRobot).

Please read the SCI iRobot Specification because some specific SCI commands put the robot in idle modes disabling the correct operation of Clean, Spot and Dock functions when the buttons are pressed. If you want to manage your iRobot Roomba using the embedded web server remember to close the TCP/IP Socket.

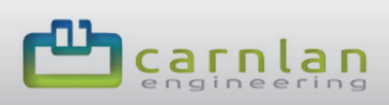

## XML sensor files: roomba.xml & rwr.xml

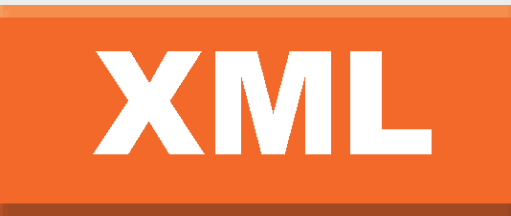

RooWifi has an external accessible file that allows developers the ability to perform a reading of the various sensors of the robot through an interpreter / standard XML parser.

Different tags or fields are included in the XML files. Each tag defines a sensor of the iRobot Roomba. The structure defines the request commands [142][0] were all sensors are read. These files are named **roomba.xml** and **rwr.xml** that can be accessed from the URL **http:// Roomba\_Wi-fi\_Remote\_IP/roomba.xml** and **http:// Roomba\_Wi-fi\_Remote\_IP/rwr.xml** 

Remember that RooWifi requires user and password authentication. For this reason leave these two fields in blank when configuring the device to use XML. Otherwise the communication will be very slow or failed.

Given that the file is updated at the same time of execution, only two simultaneous connections to **roomba.xml** and/or **rwr.xml** are allowed. This also occurs when accessing through the web interface of the Roomba Wi-Fi Remote.

Important information: in order to balance the embedded workload and create an efficient TCP/IP connection, when a connection to 9001 port is detected (Transparent Mode or Gateway), the refresh process of these files is interrupted (explained in Gateway/Transparent Mode).

#### roomba.xml

**roomba.xml** file is a read-only file and it is only updated with the value read from the robot sensors. Sensors value is updated every 500ms and it does not depend on the accesses or reads to the file (values are updated periodically). Note this is an important data, see Angle and Distance dedicated section on the SCI iRobot manual.

The fix part of the XML file structure is as shown below:

```
<response>
<r0>
<name>'Bumps Wheeldrops'</name>
<value> VALUE </value>
</r0>
<r1>
<name>'Wall'</name>
<value> VALUE </value>
</r1>
<r2>
<name>'Cliff Left'</name>
<value> VALUE </value>
</r2>
```

# 

### RooWifi

<r3> <name>'Cliff Front Left'</name> <value> VALUE </value> </r3> <r4> <name>'Cliff Front Right'</name> <value> VALUE </value> </r4> <r5> <name>'Cliff Right'</name> <value> VALUE </value> </r5> <r6> <name>'Virtual Wall'</name> <value> VALUE </value> </r6> <r7> <name>'Motor Overcurrents'</name> <value> VALUE </value> </r7> <r8> <name>'Dirt Detector - Left'</name> <value> VALUE </value> </r8> <r9> <name>'Dirt Detector - Right'</name> <value> VALUE </value> </r9> <r10> <name>'Remote Opcode'</name> <value> VALUE </value> </r10> <r11> <name>'Buttons'</name> <value> VALUE </value> </r11> <r12> <name>'Distance'</name> <value> VALUE </value> </r12> <r13> <name>'Angle'</name> <value> VALUE </value> </r13> <r14> <name>'Charging State'</name> <value> VALUE </value> </r14> <r15> <name>'Voltage'</name> <value> VALUE </value> </r15> <r16> <name>'Current'</name> <value> VALUE </value> </r16> <r17> <name>'Temperature'</name>

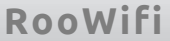

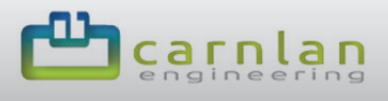

```
<value> VALUE </value>
</r17>
<r18>
<name>'Charge'</name>
<value> VALUE </value>
</r18>
<r19>
<name>'Capacity'</name>
<value> VALUE </value>
</r19>
</response>
```

The main field for each sensor is called <rX>, where X represents the sensor that is being monitored. Every tag <rX> specifies the name of the sensor by to fields: <name> which contains the name given by the vendor, and <value>, which contains the sensor value. This way the user can obtain the sensor information from the XML file and doesn't need to store all sensors hardcoded.

All <rX> sensors are listed inside a tag called <response>: Roomba Wi-Fi Remote translates the answer to a block sensors frame that allows reading all sensors at a time.

#### rwr.xml

This file contains the sensors values read through an information request to the iRobot Roomba (same information that can be got from the file explained before).

The difference is that in this case the information contained in <rX> tags disappear (<name> and <value> fields are not used). In order to clarify the differences between the two files, find below an example of rwr.xml file (compare it to a Roomba.xml file).

| <response></response> |
|-----------------------|
| <r0> VALUE </r0>      |
| <r1> VALUE </r1>      |
| <r2> VALUE </r2>      |
| <r3> VALUE </r3>      |
| <r4> VALUE </r4>      |
| <r5> VALUE </r5>      |
| <r6> VALUE </r6>      |
| <r7> VALUE </r7>      |
| <r8> VALUE </r8>      |
| <r9> VALUE </r9>      |
| <r10> VALUE </r10>    |
| <r11> VALUE </r11>    |
| <r12> VALUE </r12>    |
| <r13> VALUE </r13>    |
| <r14> VALUE </r14>    |
| <r15> VALUE </r15>    |
| <r16> VALUE </r16>    |
| <r17> VALUE </r17>    |
| <r18> VALUE </r18>    |
| <r19> VALUE </r19>    |
|                       |

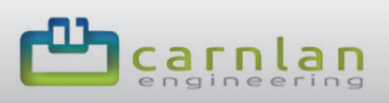

# JSON sensor file: roomba.json

JSON file is updated such the XML files: values are refreshed every 500ms (interesting for measuring Distance and Angle).

The file containing the information in JSON format is **roomba.json**.

This file can be accessed from *http://Roomba\_Wi-fi\_Remote\_IP/roomba.json* and has exactly same roomba.xml data:

- A structure called "response" with rX children.
- One rX for each sensor has a field called "name" defining the iRobot SCI specification.
- The field "value" is the last updated value from the automated process of Remote Wi-Fi for Roomba.

When a connection to 9001 port is detected (Transparent Mode or Gateway), the refresh process of these files is interrupted (explained in Gateway/Transparent Mode).

In the lines below you can find the structure of this file:

```
"response": {
 "r0": {
  "name": "Bumps Wheeldrops",
  "value": "VALOR"
 },
 "r1": {
  "name": "Wall",
  "value": "VALOR"
 },
 "r2": {
  "name": "Cliff Left",
  "value": "VALOR"
 },
 "r3": {
  "name": "Cliff Front Left",
  "value": "VALOR"
 },
 "r4": {
 "name": "Cliff Front Right",
  "value": "VALOR"
 },
 "r5": {
  "name": "'Cliff Right"',
  "value": "VALOR"
 },
 "r6": {
  "name": "Virtual Wall",
```

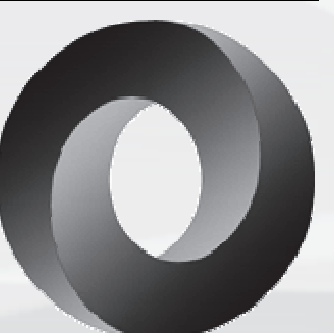

# 

RooWifi

```
"value": "VALOR"
 },
 "r7": {
  "name": "Motor Overcurrents",
  "value": "VALOR"
 },
 "r8": {
  "name": "Dirt Detector - Left",
  "value": "VALOR"
 },
 "r9": {
  "name": "Dirt Detector - Right",
  "value": "VALOR"
 },
 "r10": {
  "name": "Remote Opcode",
  "value": "VALOR"
 },
 "r11": {
  "name": "Buttons",
  "value": "VALOR"
 },
 "r12": {
  "name": "Distance",
  "value": "VALOR"
 },
 "r13": {
  "name": "'Angle'",
  "value": "VALOR"
 },
 "r14": {
  "name": "Charging State",
  "value": "VALOR"
 },
 "r15": {
  "name": "Voltage",
  "value": "VALOR"
 },
 "r16": {
  "name": "Current",
  "value": "VALOR"
 },
 "r17": {
  "name": "Temperature",
  "value": "VALOR"
 },
 "r18": {
  "name": "Charge",
  "value": "VALOR"
 },
 "r19": {
  "name": "Capacity",
  "value": "VALOR"
 }
}
```

}

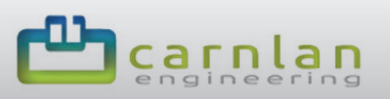

## Accessible URLs for AJAX Request commands

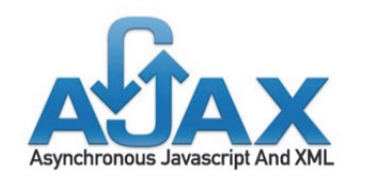

The device has and accessible URL able to transmit using GET method the different robot buttons as parameters and it returns an answer in plain text depending on the operation result.

In IDLE state (without any connection to the RooWifi's Socket Server) you can emulate a push button action using specific URL using GET

parameters to specify the button that you want to emulate.

With these URLs and the JSON or XML files you can make an easy App to manage your robot without TCP connections, although we recommend the use of sockets in the Gateway Mode to capture the data from robot's sensors and control and better performance.

#### http:// Roomba\_Wifi\_Remote\_IP /roomba.cgi

The parameter of GET is button and all its values could be:

- CLEAN: Emulates the Clean Button.
- SPOT: Emulates the Spot Button.
- DOCK: Emulates the Dock Button.

The result is shown as plain-text and depends on the action is done or not. If the action is done the URL will print "1", otherwise will print "0". If the result is negative (0) may be caused by an existing TCP connection or an error occurred.

In order to explain it clearer the calls to URL would be:

- http:// Roomba\_Wifi\_Remote\_IP /roomba.cgi?button=CLEAN
- http:// Roomba\_Wifi\_Remote\_IP /roomba.cgi?button=SPOT
- http:// Roomba\_Wifi\_Remote\_IP/roomba.cgi?button=DOCK

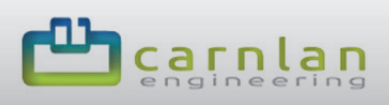

# Checking the connection from a PC or MAC

**RooWifi** has an internal ICMP server. This allows the user check if the **RooWifi** is connected properly. Just open your terminal and use the **ping** command. There are two different ways to use the **ping** command:

- >> ping <name\_of\_the\_device>
- >> ping <device\_IP>

| C:\Windows\system32\cmd.exe                                                                                                    |       |
|----------------------------------------------------------------------------------------------------|-------|
| Respuesta desde 192.168.1.42: bytes=32 tiempo=12ms TTL=100<br>Respuesta desde 192.168.1.42: bytes=32 tiempo=15ms TTL=100<br>Respuesta desde 192.168.1.42: bytes=32 tiempo=11ms TTL=100                                                                                                    | ^<br> |
| Estadísticas de ping para 192.168.1.42:<br>Paquetes: enviados = 4, recibidos = 4, perdidos = 0<br>(0% perdidos),<br>Tiempos aproximados de ida y vuelta en milisegundos:<br>Mínimo = 11ms, Máximo = 106ms, Media = 36ms                                                                                              |       |
| C:\Users\Xavi>ping roomba                                                                                                    |       |
| Haciendo ping a roomba [192.168.1.42] con 32 bytes de datos:<br>Respuesta desde 192.168.1.42: bytes=32 tiempo=18ms TTL=100<br>Respuesta desde 192.168.1.42: bytes=32 tiempo=12ms TTL=100<br>Respuesta desde 192.168.1.42: bytes=32 tiempo=14ms TTL=100<br>Respuesta desde 192.168.1.42: bytes=32 tiempo=11ms TTL=100 |       |
| Estadísticas de ping para 192.168.1.42:<br>Paquetes: enviados = 4, recibidos = 4, perdidos = 0<br>(0% perdidos),<br>Tiempos aproximados de ida y vuelta en milisegundos:<br>Mínimo = 11ms, Máximo = 18ms, Media = 13ms                                                                                               |       |
| C:\Users\Xavi}_                                                                                                    | •     |

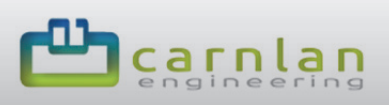

## Multiplatform remote control

#### Remote control from Windows

**RooWifi, the Wi-fi remote for Roomba** has **NBNS** to make name addressing through Windows Operating Systems.

Thanks to this property you can connect directly to the **RooWifi** interface using directly the device name without the need of his IP. To be able to use this feature follow the next steps:

- 1. Open your web browser.
- In the navigation bar write: <u>http://device\_name/</u>
   a. NOTE: roomba is the default name of the device
- 3. Add this link to your favourites bar.

## Remote control from other platforms

If you are not using a Windows Operating System the NBNS feature has no effect if any special software was installed previously. In these cases follow the steps:

- 1. Open your web browser.
- 2. In the navigation bar write: http://ip address of your device/
- 3. Add this link to your favourites bar.

# **Default Values**

• Wi-Fi Mode:

Hot-Spot (Ad-Hoc) / own Wi-Fi: By default, RooWifi creates an own Ad-hoc network. The RooWifi different configuration will be performed through a web.

- Wi-Fi Network Name: ROOMBA WR.
- Wi-Fi security: Open (without authentication).
- Wi-Fi security key: None
- NBNS Name: roomba
- Web server access parameters: User: admin Password: roombawifi

#### • Network configuration:

- **MAC:** 
  - Serial number.
    - This property is not modifiable.
- DHCP Client:
  - Disabled.
- IP Address:
  - 10.0.0.1
- Gateway:
  - **10.0.0.2**
- Netmask:
  - 255.255.255.0
- Primary DNS:
  - **80.58.61.250**.

This property it's only useful when the device is connected through the Internet.

- Secondary DNS:
  - 80.58.61.254.

This property it's only useful when the device is connected through the Internet.

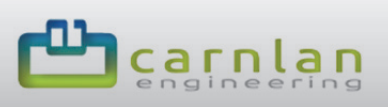

RooWifi

# **External Links**

Official RooWifi: The Wi-Fi Remote for Roomba website:

http://www.roowifi.com

Blog for developers:

http://www.roowifi.com/category/developers/

Sample Codes using Getway Mode:

http://www.roowifi.com/category/developers/examples-applications/

Last news about RooWifi:

http://www.roowifi.com/category/roomba-wifi-remote-v2/

Youtube's Channel:

http://www.youtube.com/channel/UCqqFfy31jJd7Hy5HDp2FWbA

**RSS Feed:** 

http://www.roowifi.com/feed/

iRobot Roomba SCI specification manual:

http://www.irobot.com/images/consumer/hacker/roomba\_sci\_spec\_manual.pdf

## **Contact Information**

If you want to contact directly with us, please send an email to this email address:

info@roowifi.com

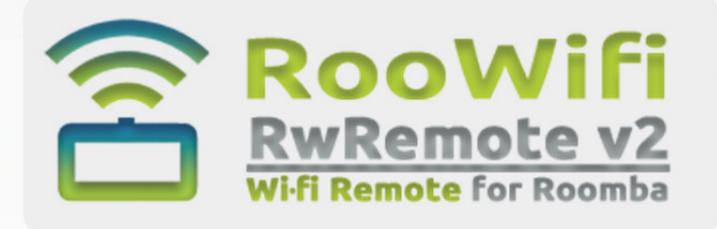